# MANUAL OPERACIONAL Equipamento R3MMQTT

Manual de configuração do equipamento R3MMQTT utilizando o software R3MConf

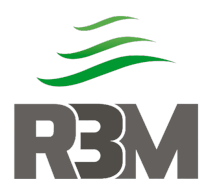

# Sumário

| 1. F   | R3MMQTT                              | 2  |
|--------|--------------------------------------|----|
| 1.1.   | Especificação Técnica                | 2  |
| 1.2.   | Pinagem                              | 2  |
| 1.3.   | Alimentação                          | 2  |
| 1.4.   | Comunicação                          | 3  |
| 1.5.   | Porta serial RS485                   | 4  |
| 1.6.   | Entrada Analógica                    | 5  |
| 1.7.   | Entrada Digital                      | 5  |
| 1.8.   | Entrada Digital Totalizada           | 6  |
| 1.9.   | Saída Digital                        | 6  |
| 2. S   | Software de configuração (R3MConf)   | 7  |
| 2.1.   | Interface                            | 7  |
| 2.2.   | Tela Equipamento                     | 8  |
| 2.2.1. | Monitorar Conexão                    | 8  |
| 2.2.2. | Monitorar Entradas / Saídas Digitais | 9  |
| 2.2.3. | Monitorar Entrada Analógica 01 e 02  | 9  |
| 2.2.4. | Monitorar Mensagem Transmitidas      | 9  |
| 2.2.5. | Monitorar Mensagens Recebidas        | 9  |
| 2.3.   | Configuração MQTT e Conexão          | 9  |
| 2.3.1. | Modo Programação                     | 10 |
| 2.3.2. | Ler memória                          | 10 |
| 2.3.3. | Gravar                               | 10 |
| 2.3.4. | Reset de fábrica                     | 10 |
| 2.3.5. | Configuração de conexão do Broker    | 10 |
| 2.3.6. | Configuração Tópicos                 | 11 |
| 2.3.7. | Configuração de entradas             | 12 |
| 2.4.   | Configuração RS485                   | 12 |
| 3. F   | listórico das alterações             | 12 |

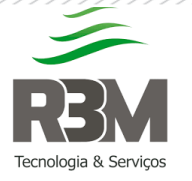

## 1. R3MMQTT

O **R3MMQTT** é um dispositivo desenvolvido pela empresa **R3M**<sup>©</sup>, para o monitoramento e controle de equipamentos em campo utilizando comunicação mobile e protocolo MQTT.

## 1.1. Especificação Técnica

| Alimentação         | 12 a 30 Vdc       |
|---------------------|-------------------|
| Consumo             | 20 mA             |
| Entradas Digitais   | 08 (NPN)          |
| Saídas Digitais     | 04 (NPN)          |
| Entradas Analogicas | 02 (4 a 20 mA)    |
| Saídas Analogicas   | 02 (4 a 20 mA)    |
| Comunicação 485     | RS485             |
| Chip GPRS           | Nano-card         |
| Comunicação Serial  | USB               |
| Antena              | Conector SMA      |
| Protocolos          | MQTT e Modbus RTU |
| Dimensão            | 4,0 x 6,8 13,8 cm |
| Peso                | 250 Gramas        |

#### 1.2. Pinagem

A pinagem do dispositivo segue a numeração identificada no borne:

| 01 - GND          | 12 - Out. Dig 03 |
|-------------------|------------------|
| 02 - VCC          | 13 - Out. Dig 02 |
| 03 - Bateria      | 14 - Out. Dig 01 |
| 04 - RS485 A      | 15 - In. Dig 08  |
| 05 - RS485 B      | 16 - In. Dig 07  |
| 06 - 5 VDC        | 17 - In. Dig 06  |
| 07 - In. Anl. 02  | 18 - In. Dig 05  |
| 08 - In. Anl. 01  | 19 - In. Dig 04  |
| 09 - Out. Anl. 02 | 20 - In. Dig 03  |
| 10 - Out. Anl. 01 | 21 - In. Dig 02  |
| 11 - Out. Dig 04  | 22 - In. Dig 01  |

## 1.3. Alimentação

O dispositivo pode ser alimentado por uma fonte externa de tensão contínua de 12 a 30 Vdc ou através de painel solar e bateria.

Na utilização de fonte externa de tensão contínua, a conexão se dá através dos bornes 01 (GND) e 02 (VCC). No caso de utilização de nobreak ou controlador de carga, e havendo a necessidade de monitorar a tensão da bateria, a alimentação passa a ser pelos bornes 03 (Positivo bateria) e 01 (GND).

| 2 |  |
|---|--|
| ٢ |  |
| 0 |  |

(31) 9 9549-5290

http://r3m.ind.br

Rua Alberto Soares, 25 – Saudade Itabirito – MG – 35452-212

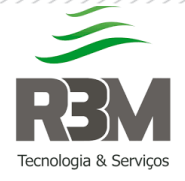

Aprovado: Wagner Melillo Pág.: 3 de 12

Observação: o monitoramento da bateria é de até 12 volts. Mesmo utilizando uma de tensão maior, o sistema irá apresentar dados de 0 a 12 Volts.

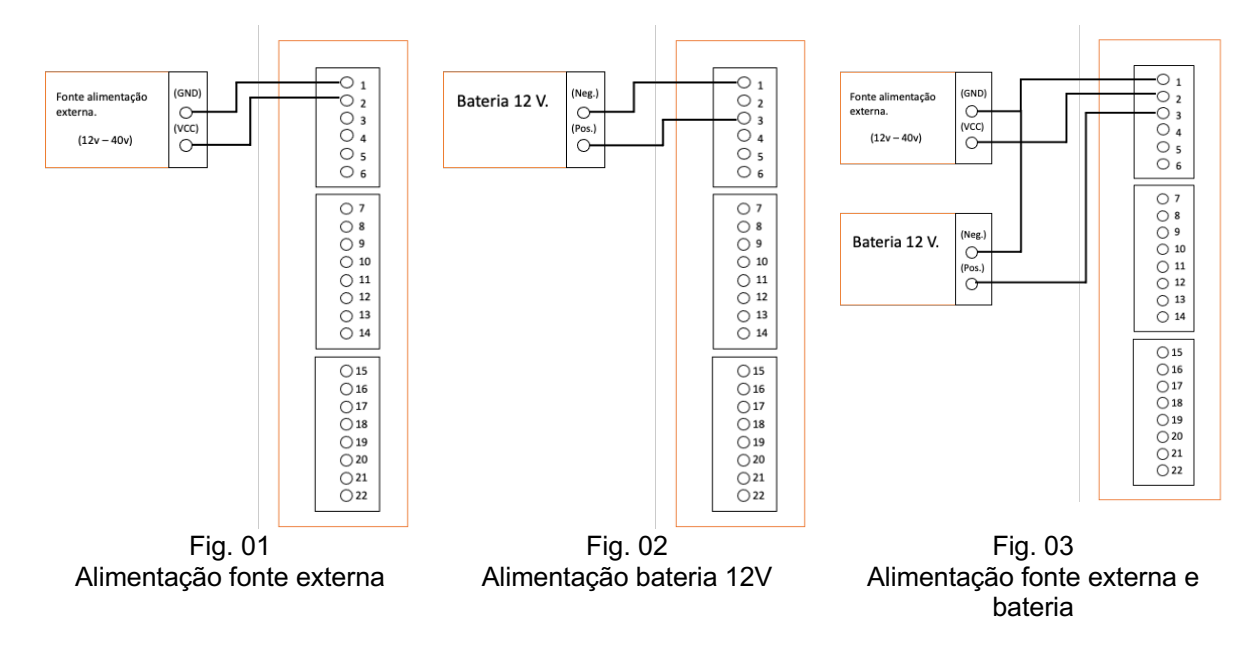

## 1.4. Comunicação

O dispositivo é compatível com nano card de todas as operadoras. <u>Não</u> <u>recomendamos</u> a remoção / troca do chip com o equipamento ligado.

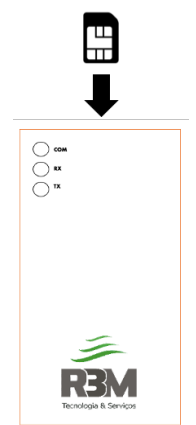

Fig. 04 O sim card deverá ser colocado como mostra a imagem (cortado para "fora" e o circuito para cima)

Existem 3 (três) leds que informa o funcionamento do dispositivo, sendo eles Verde (Comunicação), Vermelho (Recepção), Azul (Transmissão), a frequência que acedem informam o que o dispositivo está executando.

• Led verde oscilando a cada 1 segundo: O dispositivo está "procurando" sinal e aguardando o registro na torre da operadora.

 (31) 9 9549-5290

http://r3m.ind.br

Rua Alberto Soares, 25 - Saudade Itabirito - MG - 35452-212

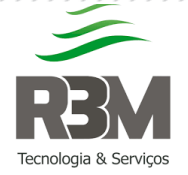

- Led verde oscilando a cada 3 segundos: Dispositivo registrado na operadora, preparado para realizar a conexão à internet.
- Led verde oscilando menos de 1 segundo: Dispositivo conectado a internet e comunicando ao Broker MQTT.
- Led verde e vermelho oscilando juntos menos de 1 segundo: Dispositivo conectado a internet e tentando conexão ao Broker MQTT.
- Led vermelho acesso e Led verde oscilando menos de 1 segundo: Dispositivo transmitindo dados para o Broker MQTT.
- Led azul acesso e Led verde oscilando menos de 1 segundo: Dispositivo recebendo dados para o Broker MQTT.
- Led vermelho, verde e azul oscilando a cada 1 segundo: Dispositivo em modo de programação.
- Led Vermelho e azul piscando duas vezes: Processo de reset do modulo de transmissão e reiniciando o processo de conexão devido a uma queda.

## 1.5. Porta serial RS485

A porta serial RS485, comunica através do protocolo **ModBus RTU.** O dispositivo deverá ser o MASTER para executar os comandos e coletar os dados dos outros dispositivos, sendo sua configuração:

| Velocidade: | 9600 baud |
|-------------|-----------|
| Bits        | 8         |
| Paridade    | Nenhuma   |
| Stopbit     | 1         |

A ligação do dispositivo na rede se faz através dos bornes 04 (RX485 A) e 05 (RX485 B). Sendo necessário equalizar, ligar o GND dos equipamentos no GND (pino 01).

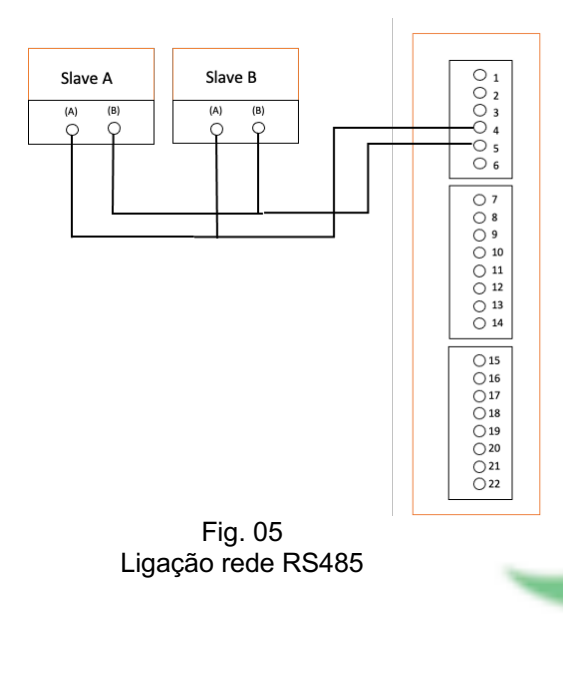

(31) 9 9549-5290

1

0

http://r3m.ind.br

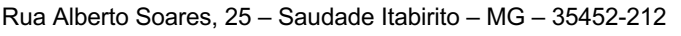

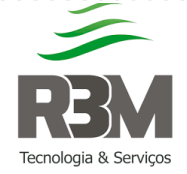

Aprovado: Wagner Melillo Pág.: 5 de 12

# 1.6. Entrada Analógica

O dispositivo possui duas entradas analógicas 4 a 20mA com resolução de 12 bits, não havendo equipamento na entrada ou o sinal sendo inferior a 4mA, o valor no tópico MQTT será de **-1024** (Um mil e vinte quatro negativo).

As entradas podem ser ligadas com dispositivos passivos e ativos de acordo com a ligação demonstrada abaixo:

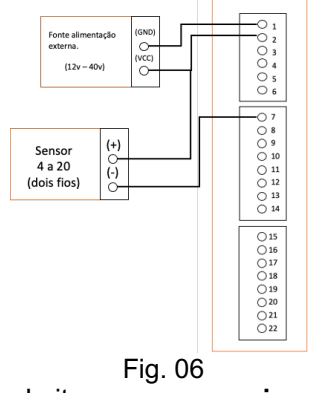

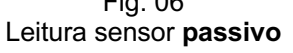

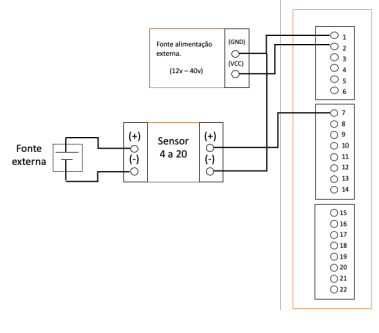

Fig. 07 Leitura sensor **ativo** 

## 1.7. Entrada Digital

O dispositivo possui 8 (oito) entradas digitais, que possuem acopladores ópticos para proteger a placa; dessa forma o acionamento se faz quando a entrada é "aterrada".

As entradas se encontram nos pinos:

- 15 (entrada 08),
- 16 (entrada 07),
- 17 (entrada 06),
- 18 (entrada 05),
- 19 (entrada 04),
- 20 (entrada 03),
- 21 (entrada 02),
- 22 (entrada 01).

Quando existir a variação da entrada digital é publicado o tópico onde o payload corresponde as entradas ativas em valor decimal.

Exemplo: as entradas 3 (três) e 5 (cinco) ativas, o valor transmitido será **20** (decimal) convertendo para binário **00010100 (binário)**.

☎∅

(31) 9 9549-5290

http://r3m.ind.br

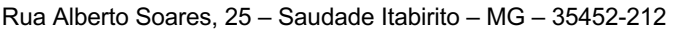

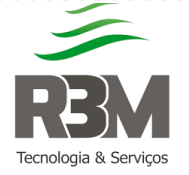

#### MN01 Manual Operacional Elaborado: Marcelo Braga

Rev.: 00

Aprovado: Wagner Melillo Pág.: 6 de 12

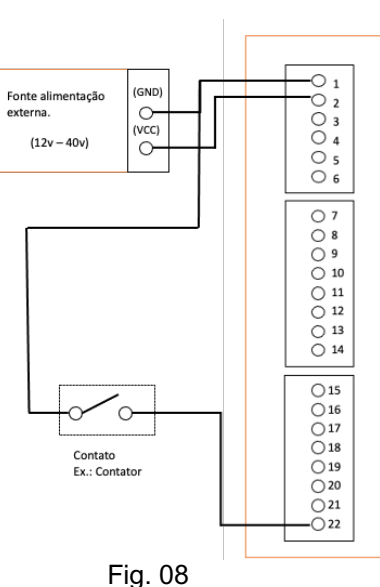

Ativando entrada digital 01

## 1.8. Entrada Digital Totalizada

A entrada digital 8 (Pino 15), pode ser configurada no software para ser uma entrada digital totalizada, sendo que o pulso para somar no totalizado é quando o sinal vai de 0 para 1.

O valor da entrada pulsada é zerado em caso do dispositivo ser desligado.

#### 1.9. Saída Digital

O dispositivo possui 4 (quatro) saídas digitais podendo ser ativada através de um tópico para cada saída sendo 1 para ativar e 0 para desativar. Pode ser ainda ativada por um tópico único em decimal corresponde as entradas.

Para realizar o acionamento simultâneo de duas ou mais saídas o payload no tópico deverá ser decimal.

Exemplo: Para ativar 1 (um) e 3 (três), o payload deverá ser 5 (decimal), realizando a conversão 0101 (binário).

As saídas se encontram nos pinos:

- 11 (saída 04),
- 12 (saída 03),
- 13 (saída 02),
- 14 (saída 01).

Quando ativada o pino da saída digital vai para 0 Volts.

☎
∅

(31) 9 9549-5290

http://r3m.ind.br

Rua Alberto Soares, 25 – Saudade Itabirito – MG – 35452-212

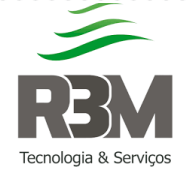

#### MN01 Manual Operacional Elaborado: Marcelo Braga

Rev.: 00

Aprovado: Wagner Melillo Pág.: 7 de 12

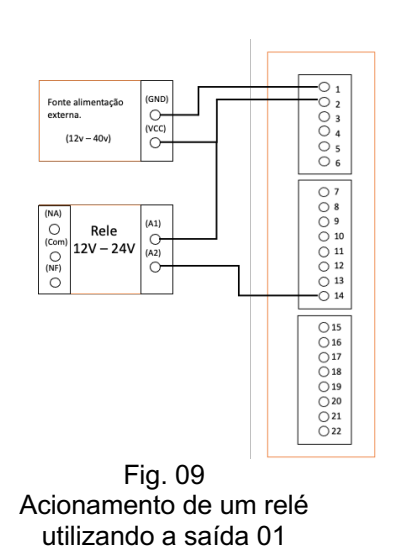

## 2. Software de configuração (R3MConf)

A configuração do dispositivo R3MMQTT é realizada através do software R3MConf, que é compatível com Windows 7 ou superior.

No software é possível monitorar o dispositivo, verificar sinal da operadora, iccid do sim card, situação das entradas / saídas digitais e analógicas, configurar os parâmetros da rede (APN, usuário APN e senha APN), e os parâmetros MQTT.

## 2.1. Interface

M

0

|                        | R3M                                           |   |
|------------------------|-----------------------------------------------|---|
|                        | Equipamento MQTT RS488 Broker                 |   |
|                        | Comunicação                                   |   |
|                        | Conexto                                       |   |
|                        | DBM                                           |   |
|                        |                                               |   |
|                        | Entradas Digitais                             |   |
|                        | E05 🛞 E06 🛞 E07 🛞 E08 🛞 S03 🛞 S04 🛞           |   |
|                        | Entrada Analógica 01                          |   |
|                        | - Entrada Analógica 02                        |   |
|                        | Valor Corrente: 20 mA Valor Perscentual: 100% |   |
|                        | Mensagens Transmitidas                        |   |
|                        |                                               |   |
|                        |                                               |   |
|                        | Mensagens Recebidas                           |   |
|                        |                                               |   |
|                        | Fig. 10                                       | 1 |
|                        | Tela inicial do software                      |   |
|                        |                                               |   |
|                        | _                                             |   |
|                        |                                               |   |
|                        |                                               |   |
|                        |                                               |   |
| (31) 9 9549-5290       |                                               |   |
|                        |                                               |   |
| http://r3m.ind.br      |                                               |   |
| Rua Alberto Soares, 25 | 5 – Saudade Itabirito – MG – 35452-212        |   |

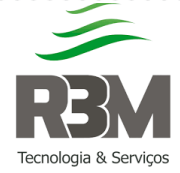

Aprovado: Wagner Melillo Pág.: 8 de 12

## 2.2. Tela Equipamento

Após a conexão do dispositivo via USB é necessário apertar o botão **Listar**, para procurar os dispositivos de comunicação serial no computador. Após listar selecione qual porta está o dispositivo, **exemplo COM1**, após selecionar a porta clica em **conectar** para sincronizar o dispositivo com o software.

Em caso de sucesso o botão azul escrito **conectar** ficará vermelho e mudará para **desconectar**.

Nessa tela as informações estão divididas por grupo:

- Conexão;
- Entradas Digitais;
- Saídas Digitais;
- Entrada Analógica 01;
- Entrada Analógica 02;
- Mensagem Transmitidas;
- Mensagens Recebidas.

## 2.2.1.Monitorar Conexão

Nesse grupo possui as seguintes informações:

- ICCID do sim card;
- Potência do sinal em DBM;
- Potência do sinal em uma barra de percentual;
- Situação do sim card através de um ícone;
- Situação de registro na operadora através de um ícone;
- Situação esta conectado a internet através de um ícone;
- Situação se está conectada ao Broker através de um ícone.

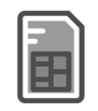

Fig. 11 Erro no simcard

Fig. 13 Não registrado na operadora

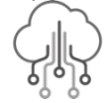

Fig. 15 Sem acesso A internet

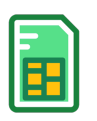

Fig. 12 Simcard reconhecido

> Fig. 14 Registrado na operadora

Fig. 16 Com acesso A internet

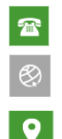

(31) 9 9549-5290 http://r3m.ind.br

Rua Alberto Soares, 25 - Saudade Itabirito - MG - 35452-212

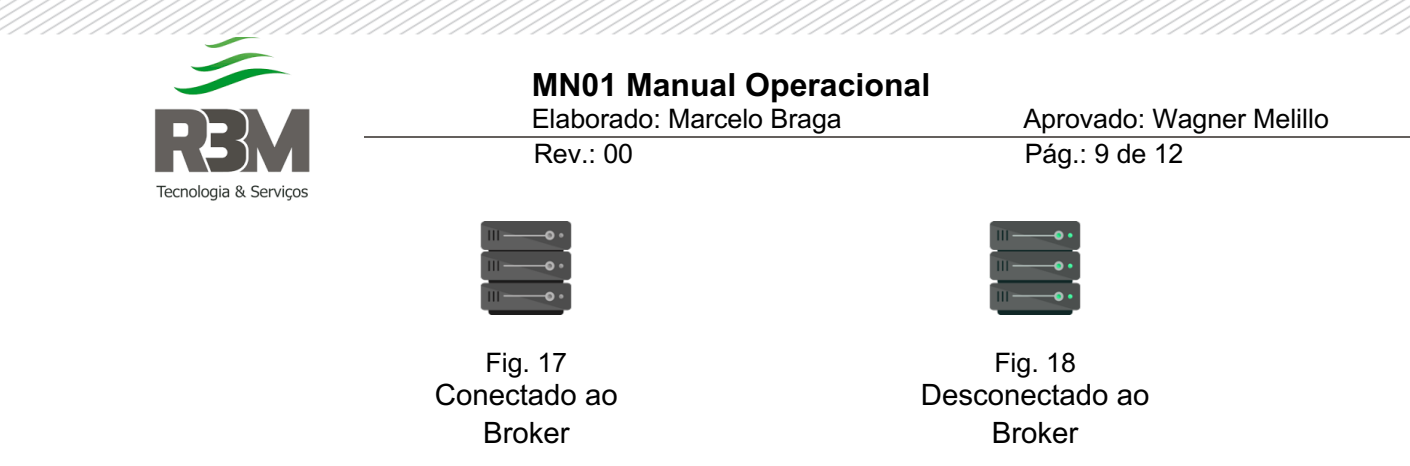

# 2.2.2.Monitorar Entradas / Saídas Digitais

As entradas / saídas digitais podem ser monitoradas em tempo real através de ícones.

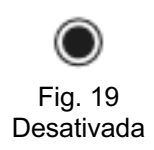

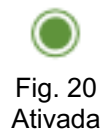

# 2.2.3. Monitorar Entrada Analógica 01 e 02

As entradas analógicas podem ser monitoradas em tempo real com as informações da corrente em mA, do percentual e de uma barra gráfica.

Em caso de corrente inferior ou nula de 4mA é apresentado uma mensagem de erro.

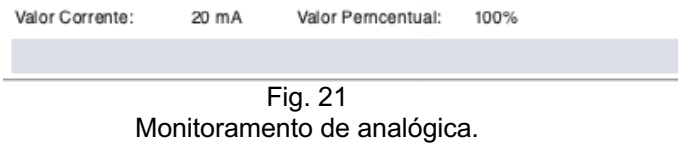

## 2.2.4. Monitorar Mensagem Transmitidas

Quando o dispositivo realiza um **Publish**, fica armazenado nesse campo o horário, tópico e **Payload.** São registrados os 10 últimos.

#### 2.2.5. Monitorar Mensagens Recebidas

Quando o dispositivo recebe um **Publish** de algum tópico que ele realizou **Subscribe,** fica armazenado nesse campo o horário, tópico e **Payload.** São registrados os 10 últimos.

## 2.3. Configuração MQTT e Conexão

Nessa tela é possível parametrizar todas as informações do MQTT e de conexão.

☎

(31) 9 9549-5290

http://r3m.ind.br

Rua Alberto Soares, 25 – Saudade Itabirito – MG – 35452-212

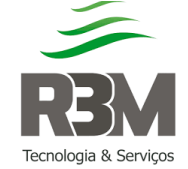

Aprovado: Wagner Melillo Pág.: 10 de 12

## 2.3.1.Modo Programação

Para realizar a verificação e alteração dos parâmetros é necessário acionar o modo programação no dispositivo. Após conectar a USB e conectar ao software, aperte o botão Modo Programação; os Leds vermelho, verde e azul irão oscilar de forma simultânea numa frequência de 1 segundo.

Quando sair do modo programação o software irá reiniciar o dispositivo para validar as novas configurações e será necessário realizar a conexão da porta USB novamente.

## 2.3.2.Ler memória

Após entrar no modo programação é possível realizar a leitura dos parâmetros configurados atualmente no dispositivo.

#### 2.3.3.Gravar

1

Se realizar qualquer mudança em algum parâmetro, basta clicar no botão gravar que a configuração será alterada no dispositivo.

Durante o processo é possível acompanhar a situação através da barra de progresso, esse comando só é permitido se o dispositivo estiver em modo de **Programação.** 

#### 2.3.4.Reset de fábrica

Com o comando **Reset de Fábrica**, o dispositivo reinicia e volta com todos os parâmetros de configuração e MQTT padrão de acordo com sua firmware.

Durante o processo é possível acompanhar a situação através da barra de progresso, esse comando só é permitido se o dispositivo estiver em modo de **Programação.** 

## 2.3.5.Configuração de conexão do Broker

O software permite a configuração dos parâmetros para conexão ao Broker MQTT como por exemplo: Endereço IP do broker, Porta do Broker, Qos e outros parâmetros, e de configuração da operadora.

#### Configuração Operadora

|   |            |                                                              |              | ramanno    |  |
|---|------------|--------------------------------------------------------------|--------------|------------|--|
|   | Parâmetros | Descrição                                                    | Tipo         | Caracteres |  |
|   | APN        | Endereço da APN do sim card                                  | Alfanumérico | 40         |  |
|   | APN User   | Usuário da APN do sim card                                   | Alfanumérico | 10         |  |
|   | APN Passw  | Senha da APN do sim card                                     | Alfanumérico | 10         |  |
|   | IDMqtt     | ID de identificação do equipamento para conexão<br>ao broker | Alfanumérico | 30         |  |
| 2 | (31)       | 9 9549-5290                                                  |              |            |  |
| 2 | http:/     | //r3m.ind.br                                                 |              |            |  |
| • | Rua        | Alberto Soares, 25 – Saudade Itabirito – MG – 35452-212      |              |            |  |

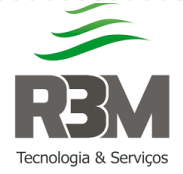

## MN01 Manual Operacional

Elaborado: Marcelo Braga Rev.: 00 Aprovado: Wagner Melillo Pág.: 11 de 12

#### Configuração Broker

|                  |                                          |              | Tamanho    |
|------------------|------------------------------------------|--------------|------------|
| Parâmetros       | Descrição                                | Tipo         | Caracteres |
| Tempo TX         | Tempo de transmissão em minutos.         | Numérico     | 2          |
| Broker R3M       | Se esta conectando ao Broker da R3M      | Check        | 1          |
| Lastwill         | Se vai utilizar LastWill                 | Check        | 1          |
| QOS              | QOS que será utilizado                   | Numérico     | 1          |
| Keep Alive       | Valor do keep alive em segundos          | Numérico     | 5          |
| Broker           | Endereço IP do Broker                    | Alfanumérico | 20         |
| Porta Broker     | Porta do Broker                          | Numérico     | 4          |
| Broker User      | Usuário do Broker                        | Alfanumérico | 20         |
| Broker Passw     | Senha do Broker                          | Alfanumérico | 20         |
| Top. LastWill    | Tópico em caso do LastWill estiver ativo | Alfanumérico | 30         |
| Payload LastWill | Payload em caso do lastWill ativo        | Alfanumérico | 10         |
|                  |                                          |              |            |

## 2.3.6. Configuração Tópicos

Os tópicos utilizados para **Publish** e **Subscribe** podem ser configurados de acordo com a necessidade do projeto a ser executado. O tamanho de cada tópico e o valor do **Payload** podem ser conferidos nas tabelas a seguir.

#### Configuração Publish

|                   |                                          |              | Tamanho    |
|-------------------|------------------------------------------|--------------|------------|
| Parâmetros        | Descrição                                | Tipo         | Caracteres |
| Entradas Digitais | Tópico referente as entradas Digitais.   | Alfanumérico | 30         |
| Saídas Digitais   | Tópico referente as saídas Digitais.     | Alfanumérico | 30         |
| Analógica 01      | Tópico referente a entrada Analógica 01. | Alfanumérico | 30         |
| Analógica 02      | Tópico referente a entrada Analógica 02. | Alfanumérico | 30         |
| Totalizada        | Tópico referente ao valor caso a entrada | Alfanumérico | 30         |
|                   | totalizada estiver ativa                 |              |            |

#### Configuração Subscribe

|              |                                          |              | Tamanho    |
|--------------|------------------------------------------|--------------|------------|
| Parâmetros   | Descrição                                | Tipo         | Caracteres |
| Integração   | Aciona a integração.                     | Alfanumérico | 30         |
| Todas Saídas | Ativa uma ou mais saídas ao mesmo tempo. | Alfanumérico | 30         |
| Saída 01     | Ativa saída 01.                          | Alfanumérico | 30         |
| Saída 02     | Ativa saída 02.                          | Alfanumérico | 30         |
| Saída 03     | Ativa saída 03.                          | Alfanumérico | 30         |
| Saída 04     | Ativa saída 04.                          | Alfanumérico | 30         |
|              |                                          |              |            |

#### **Configuração Payloads**

|               |                                                                                            |              | Tamanno    |
|---------------|--------------------------------------------------------------------------------------------|--------------|------------|
| Parâmetros    | Descrição                                                                                  | Tipo         | Caracteres |
| Integração TX | Payload que o dispositivo responde no tópico<br>de integração guando recebe a solicitação. | Alfanumérico | 10         |
| Integração RX | Payload que o dispositivo recebe no tópico para ativar a integração.                       | Alfanumérico | 10         |
| LastWill      | Payload do Lastwill enviado junto a integração.                                            | Alfanumérico | 10         |

(31) 9 9549-5290

1

0

http://r3m.ind.br

Rua Alberto Soares, 25 - Saudade Itabirito - MG - 35452-212

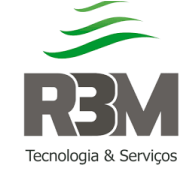

## 2.3.7.Configuração de entradas

Nesse grupo é possível configurar a entrada 08 (oito) como entrada totalizada e as variações da analógica em percentual para enviar o tópico.

|                       |                                                                         |          | Tamanho    |
|-----------------------|-------------------------------------------------------------------------|----------|------------|
| Parametros            | Descrição                                                               | Про      | Caracteres |
| Entrada 08 Totalizada | Ativa a função totalizar na entrada 08.                                 | Check    | 1          |
| Varia AN01            | Percentual caso varie entrada analógica<br>01 para transmitir o tópico. | Numérico | 2          |
| Varia AN02            | Percentual caso varie entrada analógica<br>02 para transmitir o tópico. | Numérico | 2          |

## 2.4. Configuração RS485

O dispositivo possui porta serial RS485, onde utilizando protocolo **ModBus RTU,** é possível configurar 10 (dez) tópicos e referenciá-los a um comando **ModBus** onde a resposta do comando vai ser publicado no **Payload** do tópico referência.

**Observação:** O comando ModBus não necessita colocar o Checksum pois o dispositivo realiza o mesmo.

Pode-se realizar comandos remotos, sem ser os que estão previamente parametrizados no dispositivo, apenas realizando a parametrização do tópico de Subscibe e de Publish do RS485, onde o Payload do Subscribe é comando sem **Checksum** e no Payload do Publish o retorno do comando.

## 3. Histórico das alterações

DataElaboração da Rev.: 0024/01/2023

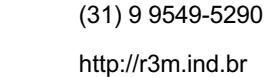

1

•

Rua Alberto Soares, 25 – Saudade Itabirito – MG – 35452-212

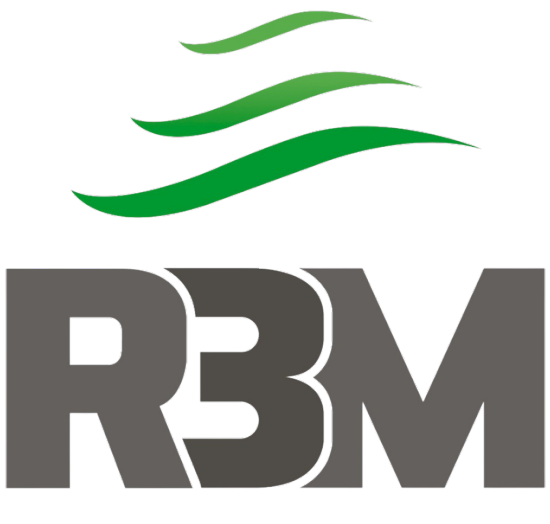

# Tecnologia & Serviços

# @r3msolucoes http://r3m.ind.br

R3M SOLUÇÕES EM INFORMAÇÃO E AUTOMAÇÃO LTDA Rua Alberto Soares, 25, Saudades, Itabirito - MG